代理申請手順 新規会員用

クラブ管理者がまとめて登録する場合

## 本手順は、会員個人に代わってクラブ責任者が登録情報の申請を行う手順です。

(注) 代理申請で登録すると、代理ログインの時点でクラブが承認したとみなされるため、 承認画面には名前は出ません。 クラブ承認が省略され、札幌スキー連盟に随時名前が上がります。 チーム全員の名前を承認画面にあげてから、一斉に承認作業をしたい場合には、 それぞれの会員登録番号・パスワードで申請手続きを行ってください。

①ログイン後メインメニュー、もしくは左側メニューの「会員管理」をクリックして下さい。

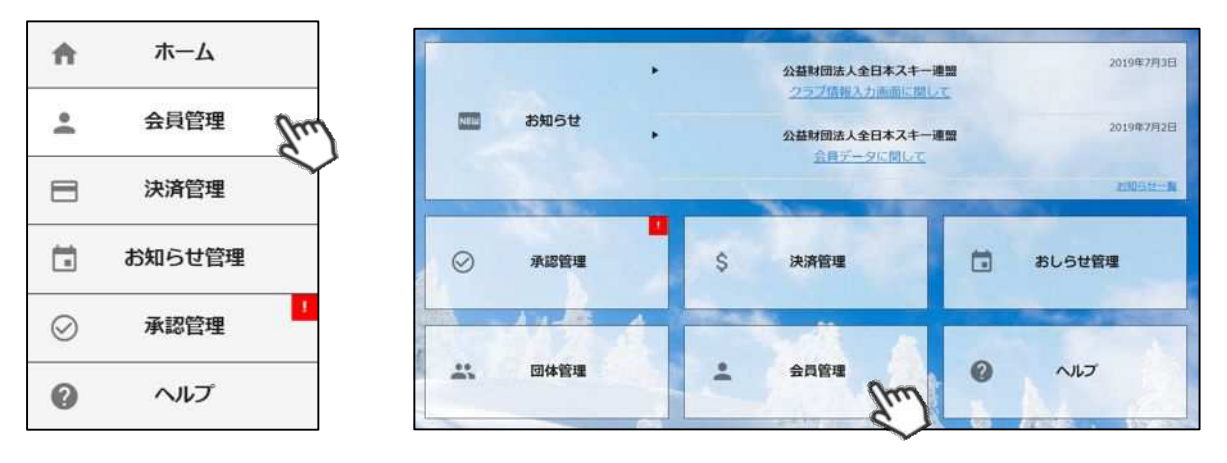

② 会員管理の画面の上にある新規登録をクリックして、新規会員の名前を入力します

2 3 >

10件 \*

| 選択 | 新規申込日 👻   | 会員ID-   | 会員氏名。  | 所属組織                 | 会員区分 | ステータス |
|----|-----------|---------|--------|----------------------|------|-------|
| 0  | 2019年5月7日 | 2000001 | 横田 由香里 | ■■市スキー連盟 / 000スキークラブ | —AG  | 未登録   |
| 0  | 2019年5月7日 | 2000002 | 清野 達郎  | ■■市スキー連盟 / 000スキークラブ | 一般   | 未登録   |
| 0  | 2019年5月7日 | 2000003 | 根本晶の   | ▲■市スキー連盟 / 000スキークラブ | 一般   | 未登録   |
| 0  | 2019年5月7日 | 2000004 | 柿崎麗子   | ■市スキー連盟 / 000スキークラブ  |      | 未登録   |
| 0  | 2019年5月7日 | 2000005 | 古市 敏明  | ■■市スキー連盟 / 000スキークラブ | -AQ  | 未登録   |
| 0  | 2019年5月7日 | 2000006 | 山形日菜子  | ■■市スキー運盟 / 000スキークラブ | 一般   | 未登録   |
|    |           |         |        |                      |      |       |

赤い枠の中を記載してください。

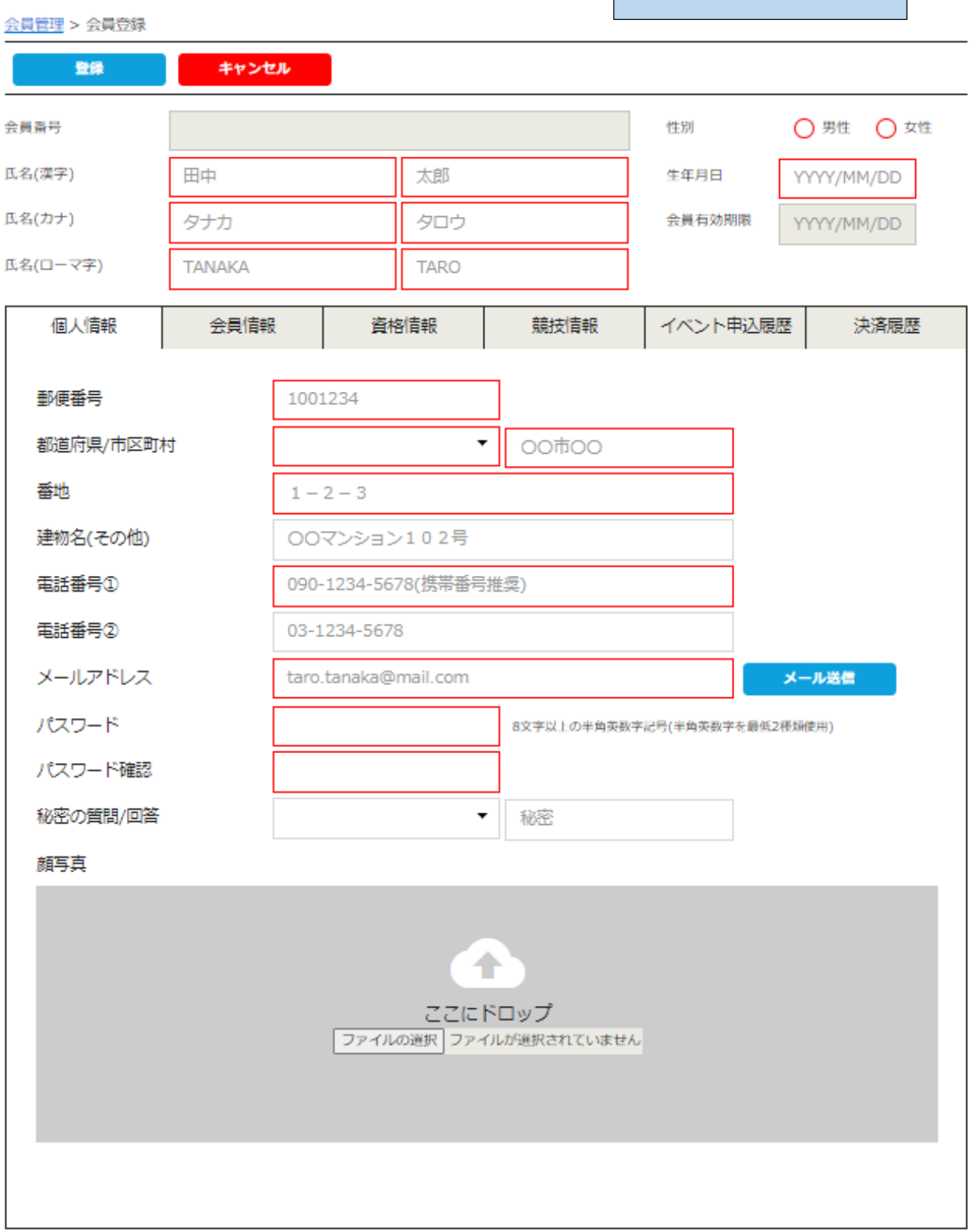

|                     |             | _    |                    | ر کړ | コが終わりました       | ら、登録 | <b>泉ボタンをクリッ</b> | クしてくだ          | さい。    |       |           |   |
|---------------------|-------------|------|--------------------|------|----------------|------|-----------------|----------------|--------|-------|-----------|---|
| <u> 会員管理</u> > 会員登録 |             |      |                    |      |                |      |                 |                |        |       |           |   |
| 登録                  |             | キャンセ | JL J               |      |                |      |                 |                |        |       |           |   |
| 会員番号                |             |      |                    |      | 性別             |      |                 | 男性 🔵 女性        | 生      |       |           |   |
| 〔名(漢字) 田中           |             |      | 太郎                 |      |                |      |                 | 生年月日           |        | YY    | YY/MM/DD  |   |
| 氏名(カナ)              | i名(カナ) タナカ  |      |                    | タロウ  |                |      |                 | 会員有効期限         |        | YY    | YY/MM/DD  |   |
| 氏名(ローマ字)            | TAN         | IAKA |                    |      | TARO           |      |                 |                |        |       |           |   |
| 個人情報                |             | 会員情報 |                    | 資    | 格情報            | 氪    | 鼭情報             | 1~             | ント申込履  | 歴     | 決済履歴      |   |
| 武园加明习什              |             | [    | A +* 8+            | ⊐:±  | 11.%5/# - 14 % | ***  |                 |                | •      |       |           |   |
| 別馮加茲回神              |             | ļ    | 25曲約               | 可法人に | 10)两道人十一站      | 122  |                 |                |        |       |           |   |
| 所属地域連盟              |             |      | 札幌スキー連盟            |      |                |      |                 |                | •      |       |           |   |
| 所属クラブ・団             | 体           | [    | 選択してください 代理ログイン    |      |                |      |                 | をしている          | るので、既に | 757、名 | らが入っています。 | > |
| 会員区分/学年             |             | [    | 選択してください ▼ 選択してくださ |      |                |      |                 | <sup>c</sup> N | •      |       |           |   |
| 会員状況                |             |      | 未登録 ▼ 会員区分を        |      |                |      |                 | 選択して           | 下さい。   | 530   |           |   |
| 会員状態                |             |      |                    |      |                |      | 于工り物口           | ᇡᆞᆍᅭ           |        | 2010  | ,         |   |
| 会員状況                |             | 新規申込 | B                  |      | SAJ承認日(最新      | ff)  | ;               | 規登録完           | 78     |       | 最終更新日     |   |
|                     |             |      |                    |      |                |      |                 |                |        |       |           |   |
| 承認状態                |             |      |                    |      |                |      |                 |                |        |       |           | _ |
| 申請日                 | 申請內容        |      | クラブ承認              | B    | 地域承認日          |      | 加盟団体承認          | B              | SAJ承認日 |       | ステータス     | 4 |
| 保険申込                |             |      |                    |      |                |      |                 |                |        |       |           |   |
| ステ                  | -9 <b>ス</b> |      |                    | 申し   | 込み日            |      | 加入日             |                |        | 契約公   | タイプ       |   |
|                     |             |      |                    |      |                |      |                 |                |        |       | /         |   |
| 備考                  |             |      |                    |      |                |      |                 |                |        |       |           |   |
|                     |             |      |                    |      |                |      |                 |                |        |       |           |   |
|                     |             |      |                    |      |                |      |                 |                |        |       |           |   |
|                     |             |      |                    |      |                |      |                 |                | 11     |       |           |   |
|                     |             |      |                    |      |                |      |                 |                |        |       |           |   |

| 選択   | 新規申込日 👻   | 会员ID~   | 金具氏名。     | 所属組織                  | 会員区分 | ステータス         |
|------|-----------|---------|-----------|-----------------------|------|---------------|
| õ    | 2019年5月7日 | 2000001 | 梯田 由香里    | ■■市スキー連盟 / 000スキークラブ  |      | 未登録           |
| 0    | 2019年5月7日 | 2000002 | 清新建即      | ●●市スキー連盟 / 000スキークラブ  | -82  | 未登録           |
| 0    | 2019年5月7日 | 2000003 | 根本品(      | ▲■市スキー連盟 / 000スキークラブ  | 一般   | 未發録           |
| 0    | 2019年5月7日 | 2000004 | 1000 80 2 | ▶ ●市スキー連盟 / 000スキークラブ | 一般   | 未受課           |
| 0    | 2019年5月7日 | 2000005 | 古市 敏明     | ■■市スキー通盟 / 000スキークラブ  |      | 未設額           |
| O    | 2019年5月7日 | 2000006 | 山形自葉子     | ■■市スキー連盟 / 000スキークラブ  | 一般   | 未登録           |
| 0    | 2019年5月7日 | 2000007 | 的野仁袍      | ■■市スキー遠盟 / 000スキークラブ  | 一般   | 未登録           |
| 0    | 2019年5月7日 | 2000008 | 宮崎 美孢子    | ■■市スキー運営 / 000スキークラブ  | 一般   | 未毀録           |
| 0    | 2019年5月7日 | 2000009 | 倉持 政人     | ■■市スキー運営 / 000スキークラブ  | 一般   | 未登録           |
| 0    | 2019年5月7日 | 2000010 | 川源泰佑      | ■■市スキー運営/000スキークラブ    | 一般的  | 未登録           |
| ×+□- | ×n≢∎      |         |           |                       | ろ前をク | ノックすると下記の画面にな |

一覧に新規会員の情報が追加されるので、名前をクリックして、代理ログインして手続きを行ってください。

| ·曾唑理 > 会員登録 | ŧ         |          |        |      |      |                          |  |
|-------------|-----------|----------|--------|------|------|--------------------------|--|
| 編集          | キャン       | E.J.     |        |      |      | はいの代理しジイン                |  |
| 設備部門        | 2000001   |          |        |      | 性思想  | ○ 男性 ◎ 女性                |  |
| 起(漢字) 楢田    |           | 由香雪      |        |      | 生年月日 | 1992/01/22<br>2019/07/31 |  |
| 氏名(カナ)      | E(カナ) ヨコタ |          | ユカリ    | ユカリ  |      |                          |  |
| 氏名(ローマ字)    | YOKOTA    |          | YUKARI |      |      |                          |  |
| 關人信         | ≅₩        | 会員債報     |        | 導格情報 |      | 委时可信報                    |  |
| 郵便晉弓        |           | 939-1755 |        |      |      |                          |  |
| 都道府県/市区     | 町村        | 富山県      | *      | 南砺市  |      |                          |  |
| and but     |           |          |        |      |      |                          |  |